# 関西産業株式会社 様

## ホームページ\_お知らせ投稿手順書

有限会社 エコラボ 井上 070-4147-5941

## ログイン方法

#### 管理画面URL

https://demo.ecolab.co.jp/kansai/wp-admin/

①ユーザ名

kansai ②パスワード

#Kansai1111

※変更ご希望の場合はご連絡ください。

| ユーザー名またはメールアドレス  |
|------------------|
| パスワード            |
| ログイン状態を保存する ログイン |

← 協同組合SkyOne に戻る

### 投稿をクリックします。

1.

| 🕥 🗥 関西産業株式会社                                                 | 土 👎 0 🕂 新規 🔓 すべての言語を表示                                              |             |              |                     | こんにちは、    | kansai さ | ん 📃   |
|--------------------------------------------------------------|---------------------------------------------------------------------|-------------|--------------|---------------------|-----------|----------|-------|
| 🕐 ダッシュボード 🔸                                                  | ダッシュボード                                                             |             |              |                     | 表示オプション ▼ | ヘルプ      | •     |
| ▶ 投稿                                                         | 概要                                                                  |             | ~ <b>v</b> • | クイックドラフト            |           | ~ ~      | •     |
| <ul> <li>9) メディア</li> <li>■ 固定ページ</li> <li>■ コメント</li> </ul> | <ul> <li>✔ 6件の投稿</li> <li>WordPress 6.0.1 (関西産業株式会社 テーマ)</li> </ul> | 📕 18件の固定ページ |              | WordPress イベントとニュース |           | ~ ~      | •     |
| <ul><li>★ 製品</li><li>★ MW WP Form</li></ul>                  | アクティビティ                                                             |             | ~ ¥ •        |                     |           |          |       |
| <b>≗</b> プロフィール<br>ℱ ツール                                     |                                                                     |             |              |                     |           |          |       |
| ● メニューを閉じる                                                   |                                                                     |             |              |                     |           |          |       |
|                                                              |                                                                     |             |              |                     |           |          |       |
|                                                              |                                                                     |             |              |                     |           |          |       |
|                                                              |                                                                     |             |              |                     |           |          |       |
|                                                              |                                                                     |             |              |                     |           |          |       |
|                                                              | <u>WordPress</u> のご利用ありがとうございます。                                    |             |              |                     | ,         | ベージョン 6  | 6.0.1 |

#### 新規追加をクリックします。

| 🕥 🗥 関西産業株式会社                                         | と 🛡 0 🕂 新規 投稿一覧を表示 🕼 すべて         | の言語を表示      |           |    |       | こんにちは、kansai さん 🧾          |  |  |
|------------------------------------------------------|----------------------------------|-------------|-----------|----|-------|----------------------------|--|--|
| 🖚 ダッシュボード                                            | 投稿 新規追加                          |             |           |    | 表示    | オプション ▼ ヘルプ ▼              |  |  |
| ★ 投稿                                                 | すべて (6)   公開済み (6)   ゴミ箱 (8)     |             |           |    |       | 投稿を検索                      |  |  |
| 投稿一覧                                                 | ─括操作 ∨ 適用 すべての日付                 | ◇ カテゴリー一覧 ◇ | 絞り込み      |    |       | 6個の項目                      |  |  |
| 新規追加                                                 | □ タイトル                           | 投稿者         | カテゴリー     | タグ | • 📑 🛡 | 日付                         |  |  |
| カテゴリー<br>タグ                                          | en03                             | inoue       | category3 | -  | + 🖼 - | 公開済み<br>2022年7月15日 2:16 PM |  |  |
| <ul><li>・・・・・・・・・・・・・・・・・・・・・・・・・・・・・・・・・・</li></ul> | en02                             | inoue       | category2 | -  | + 🗏 - | 公開済み<br>2022年7月15日 2:15 PM |  |  |
| ■ コメント                                               | en01                             | inoue       | category1 | -  | + 🗏 - | 公開済み<br>2022年7月15日 2:15 PM |  |  |
| MW WP Form                                           | 03                               | inoue       | カテゴリ03    | -  | . + - | 公開済み<br>2022年7月15日 2:15 PM |  |  |
| <b>よ</b> プロフィール<br>≁ ツール                             | 02                               | inoue       | カテゴリ02    | -  | • + - | 公開済み<br>2022年7月15日 2:15 PM |  |  |
| ● メニューを閉じる                                           | 01                               | inoue       | カテゴリ01    | -  | . + - | 公開済み<br>2022年7月15日 2:14 PM |  |  |
|                                                      | □ タイトル                           | 投稿者         | カテゴリー     | タグ | • 📑 🏴 | 日付                         |  |  |
| 一括操作 活操作 適用                                          |                                  |             |           |    |       |                            |  |  |
|                                                      |                                  |             |           |    |       |                            |  |  |
|                                                      | <u>WordPress</u> のご利用ありがとうございます。 |             |           |    |       | バージョン 6.0.1                |  |  |

内容を追加していきます。

①タイトルを追加
 ②テキストを追加
 ③カテゴリーを選択
 ④言語を選択

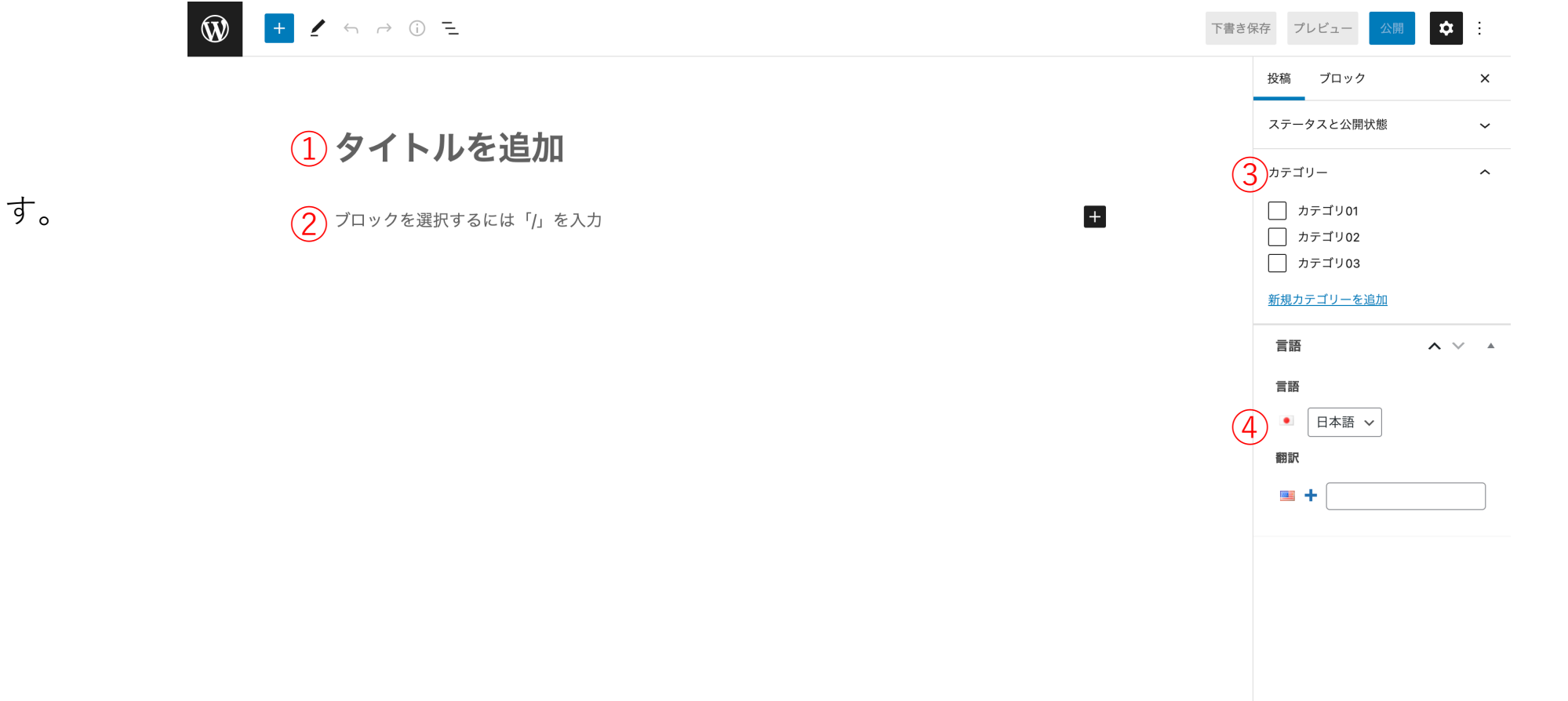

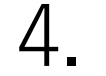

+をクリックすると、 いろんな要素を使用することが

できます。

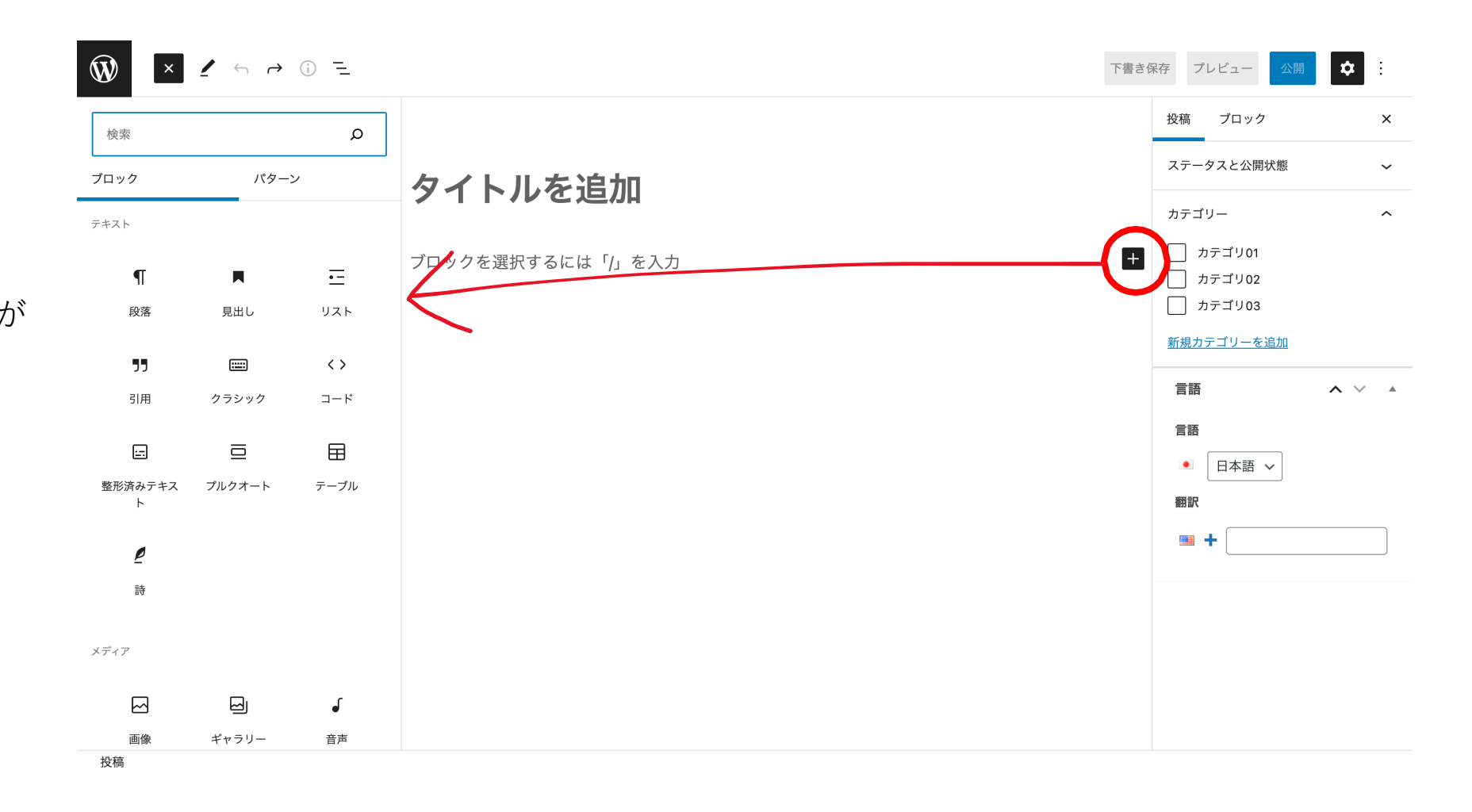

入力後のイメージです。

## 1 2 4 7 0 =

#### テスト

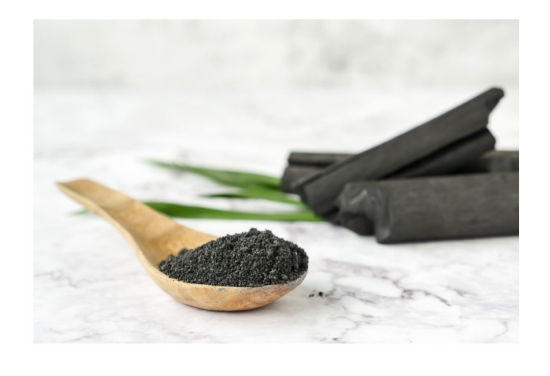

テスト画像

+

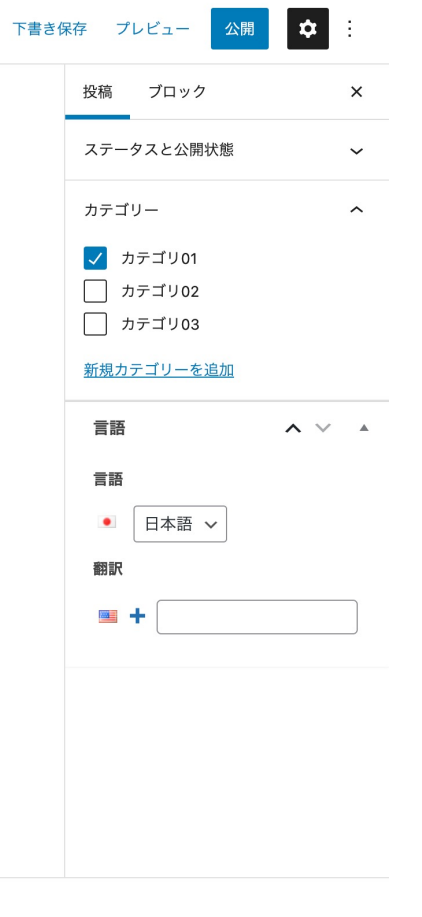

投稿

公開をクリックすると投稿完 了になります。

## ₩ + 1 5 7 0 =

### テスト

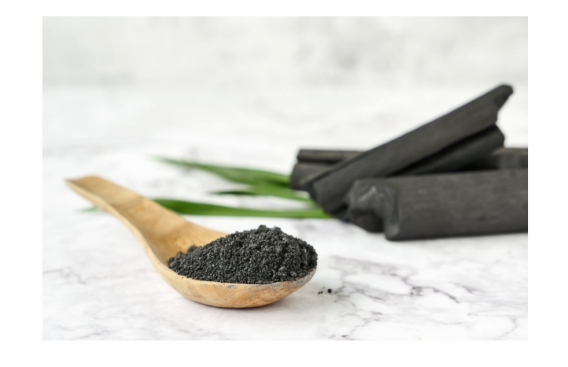

テスト画像

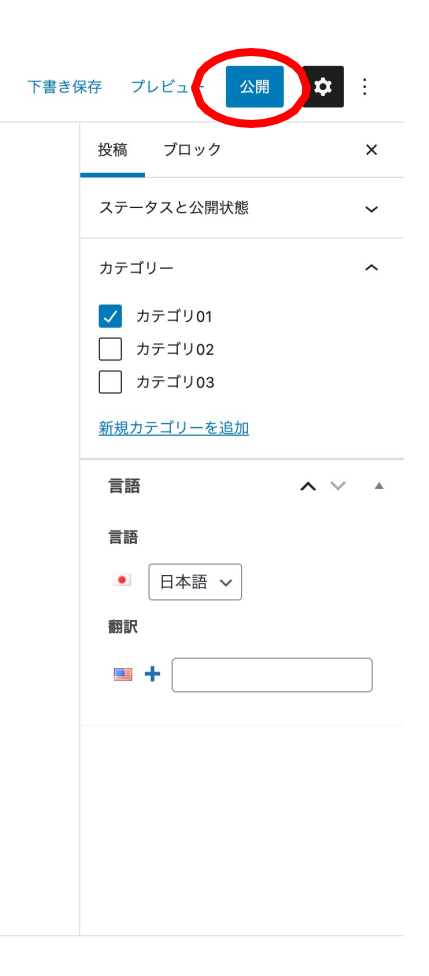

+

投稿

## 編集と削除

編集の場合、内容を変更し、 更新をクリックすると変更完 了になります。

削除の場合、ゴミ箱へ移動を クリックすると削除完了にな ります。

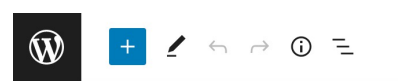

### テスト

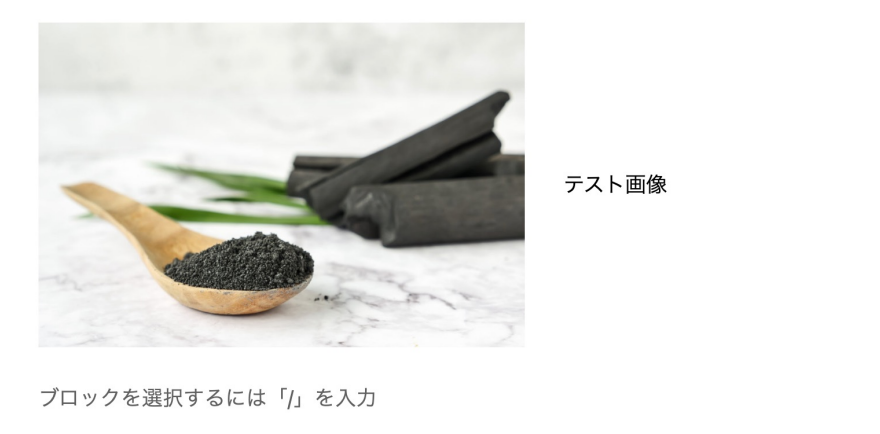

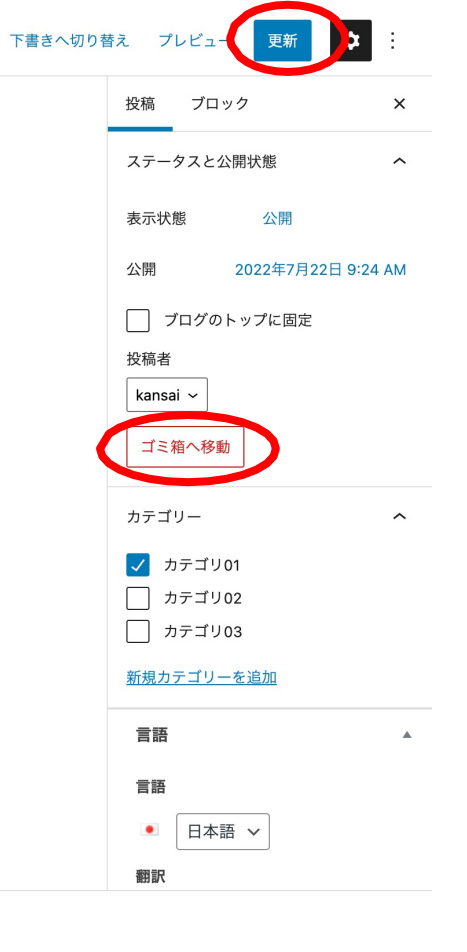

+

投稿